## 4-1. 別のIDを登録 1/2

## 別の登録用紙に記載されたIDを追加登録します。 兄弟の追加などで使用します。

【注意】

- 本機能の使用には登録手順書が必要です。登録手順書は学校からもらって下さい。
- 本機能はログインして行います。(ログインの方法は「2. ログイン」をご覧ください。)

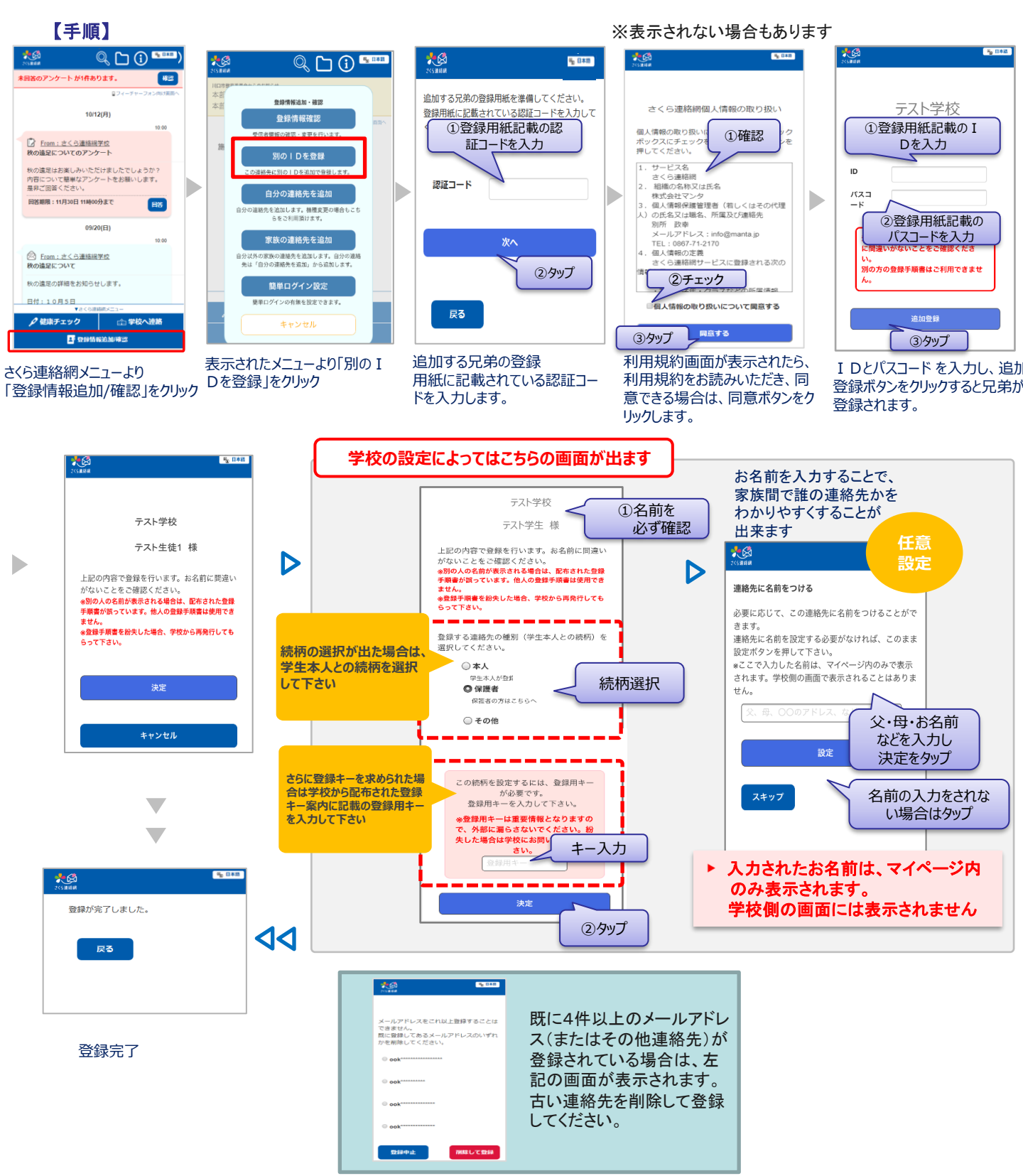

## 【確認】

連絡先に複数のID(兄弟など)が結びついている場合は、一部機能にて兄弟を選択する画面が表示されるようになります。 メイン画面のメッセージには、兄弟の情報が併せて表示されます。

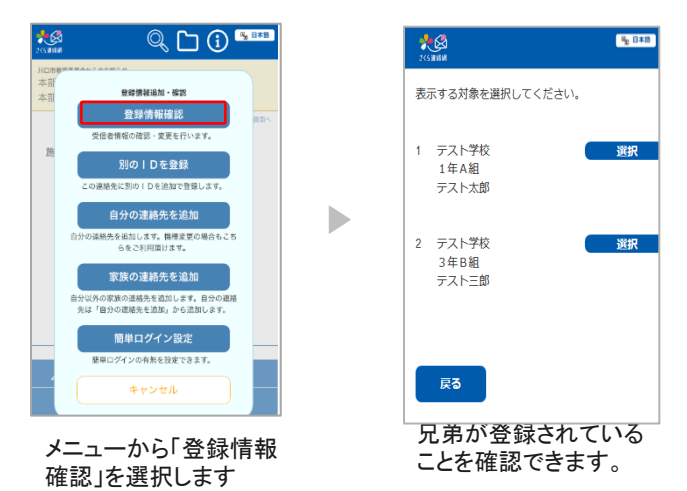